# Termux, Termux: API & Node-RED

| Termux                                                                                      | 2    |
|---------------------------------------------------------------------------------------------|------|
| Installation du paquet termux                                                               | 2    |
| Termux:API                                                                                  | 3    |
| Installation du paquet termux-api                                                           | 3    |
| Implémentations actuelles de l'API                                                          | 3    |
| !!! Activer les autorisations des API !!!                                                   | 3    |
| Node-RED sur Android                                                                        | 4    |
| Installation via Termux                                                                     | 4    |
| Visualiser l'éditeur de Node-RED sur un PC                                                  | 4    |
| Récupérer l'IP du SmartPhone                                                                | 4    |
| Ouvrir le navigateur d'un PC connecté au même réseau WiFi du SmartPhone                     | 4    |
| Taper le lien : http://IP_Android:1880                                                      | 4    |
| Cas pratiques :                                                                             | 5    |
| 1) Gérer la charge d'un Smartphone S10e                                                     | 5    |
| Comment activer le contrôle de la charge                                                    | 5    |
| 2) Envoyer un SMS sur son smartphone en cas de panne de courant à son domicile              | 6    |
| Dans Node-RED, installer la palette « node-red-contrib-termux-api »                         | 6    |
| Limite à l'utilisation de la propriété « msg.payload.plugged » et du contrôle de charge d   | l'un |
| smartphone !!                                                                               | 7    |
| Utilisation de la propriété « Wifi Info » indépendante de la valeur du courant lors d'un    |      |
| contrôle de charge                                                                          | 8    |
| Récupérer l'adresse IP du smartphone                                                        | 8    |
| Utilisation de « exec » & « termux-sms-send »                                               | 9    |
| Utilisation termux-send-sms                                                                 | 9    |
| Utilisation conjointe de « Wifi Info » et « termux-send-sms » pour détecter une panne de    | e    |
| courant et envoyer un seul SMS                                                              | 10   |
| 3) Envoyer un SMS à son smartphone lors d'une panne de courant et lors du rétablissement de | e    |
| celui-ci                                                                                    | 11   |
| Utilisation d'un fichier contenant lP smartphone (détecté ttes les 5 minutes) pour envoye   | er   |
| un seul SMS en cas de panne et un SMS lors du rétablissement du courant                     | 11   |
| <pre>!!!Remarque importante à propos de « termux-wake-(un)lock » !!!</pre>                  | 12   |
| Documentation                                                                               | 12   |

### Termux

Sources

- <u>https://termux.dev/en/</u>
- https://wiki.termux.com/wiki/Main\_Page

Termux est un émulateur de terminal Android et une application d'environnement Linux qui fonctionne directement, sans les droits root. Un système de base minimal est installé automatiquement, des paquets supplémentaires sont disponibles en utilisant le gestionnaire de paquets.

### Installation du paquet termux

• Télécharger le module complémentaire Termux depuis F-Droid

Termux possède quelques fonctionnalités supplémentaires. Vous pouvez les ajouter en installant des modules complémentaires :

Access Android.

#### Termux:Boot

Termux:API

Run script(s) when your device boots.

. . . . . . .

### Termux:API

### Installation du paquet termux-api

- Télécharger le module complémentaire Termux: API depuis F-Droid
- au départ de termux , utiliser la commande : pkg install termux-api

Important : Ne pas mélanger les installations de Termux et Addons entre Google Play et F-Droid.

### Implémentations actuelles de l'API

#### termux-battery-status

Get the status of the device battery.

termux-sensor

. . . . . . . .

Get information about types of sensors as well as live data.

.....

termux-sms-send

Send a SMS message to the specified recipient number(s).

### **!!! Activer les autorisations des API !!!**

pour utiliser ces implémentations, <mark>il est nécessaire d'activer les autorisations d'accès à SMS dans le smartphone !</mark>

Paramètres > Applications > Termux: API > Autorisations >

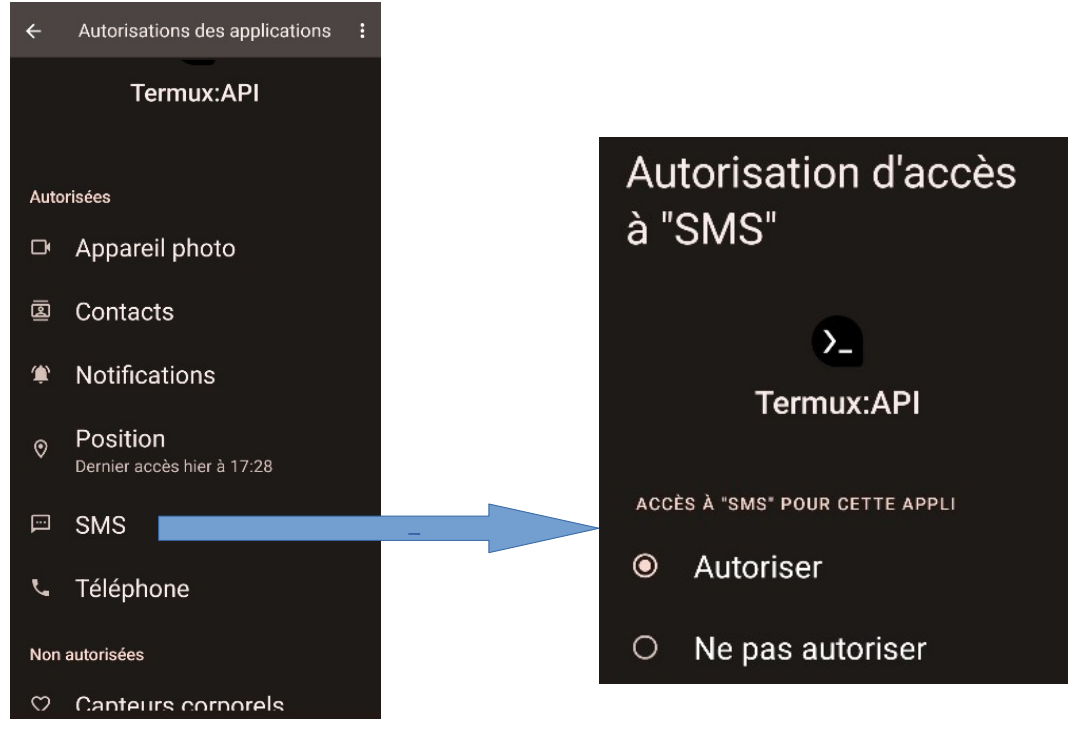

## **Node-RED sur Android**

Source : <u>https://nodered.org/docs/getting-started/android</u>

### Installation via Termux

```
apt update
apt upgrade
apt install coreutils nano nodejs
npm i -g --unsafe-perm node-red
node-red
```

### Visualiser l'éditeur de Node-RED sur un PC

### Récupérer l'IP du SmartPhone

Ouvrir le navigateur d'un PC connecté au même réseau WiFi du SmartPhone

Taper le lien : <u>http://IP\_Android:1880</u>

| Node-RED              |        |        |               |     |                              |
|-----------------------|--------|--------|---------------|-----|------------------------------|
| ۹ Rechercher le noeud | Flux 2 | Flux 1 | TCP connexion | + • | i ₽ * ~                      |
| ~ Commun              |        |        |               |     | ▼ Tous les noeuds ▼ 🛍 Tout ▼ |
| 🔅 inject              |        |        |               |     |                              |
| complete              |        |        |               |     |                              |
| L catch<br>→ status   |        |        |               |     |                              |

# **Cas pratiques :**

### 1) Gérer la charge d'un Smartphone S10e

# Comment activer le contrôle de la charge

Paramètres > batterie > contrôle de la charge

Au dela de ce seuil, le courant de charge mesuré à la sortie du chargeur est nul ! Le courant reste nul jusqu'à ce que le % restant descend à 69 %, ensuite le courant est rétabli !

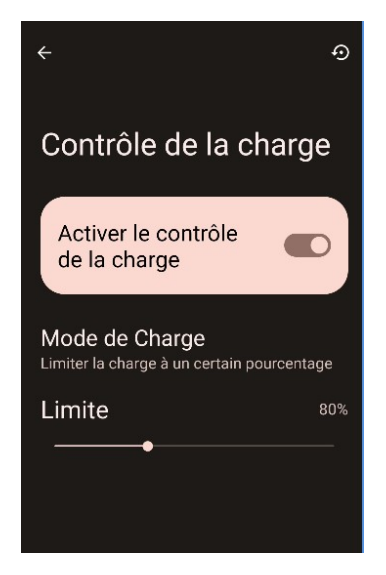

# 2) Envoyer un SMS sur son smartphone en cas de panne de courant à son domicile

Dans Node-RED, installer la palette « node-red-contrib-termux-api »

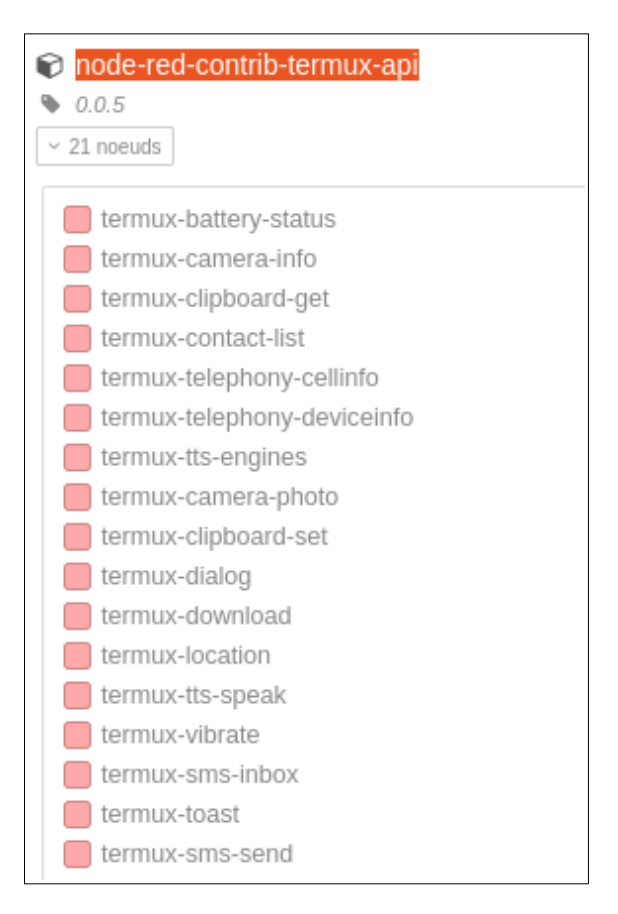

# Limite à l'utilisation de la propriété « msg.payload.plugged » et du contrôle de charge d'un smartphone !!

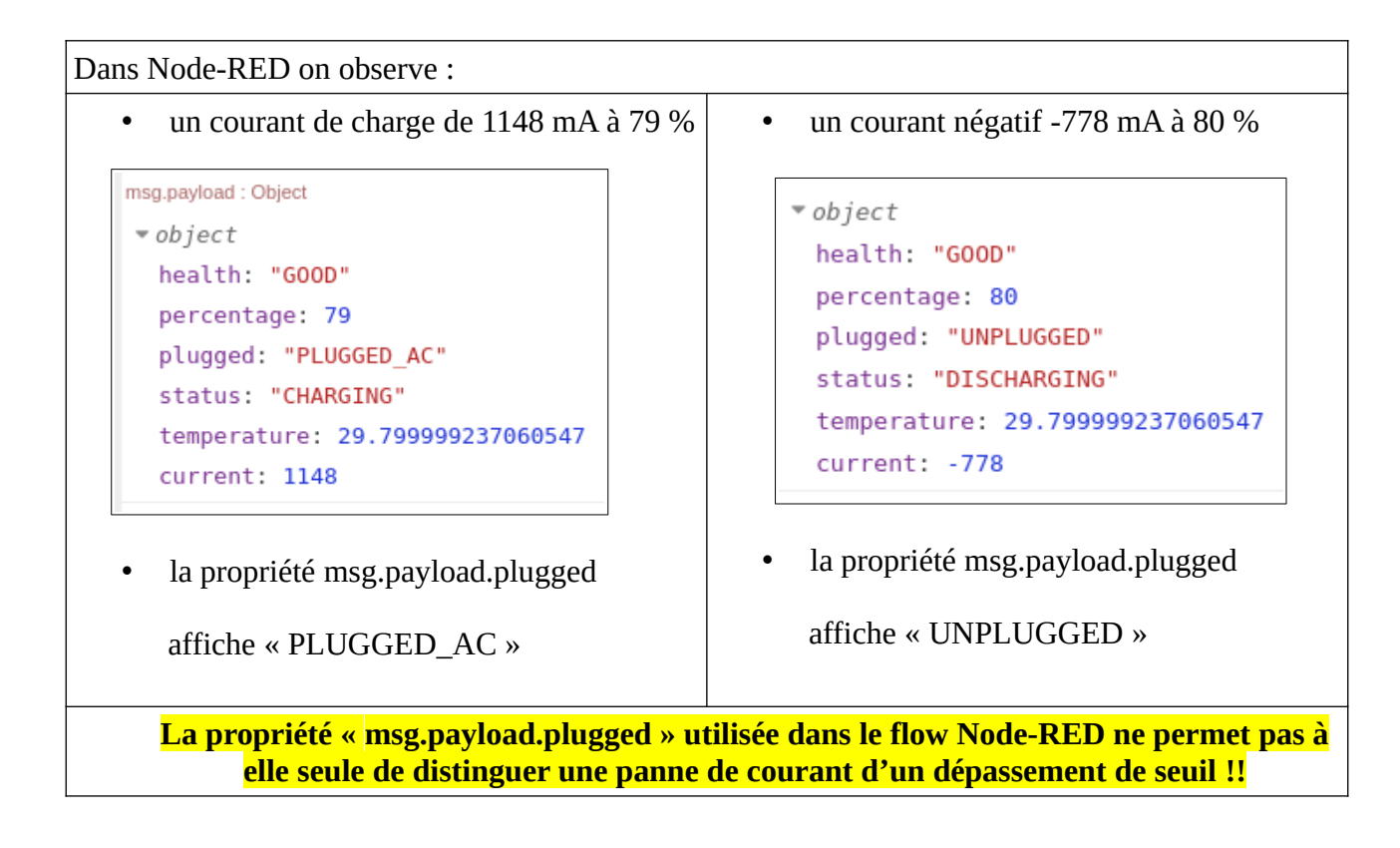

# Utilisation de la propriété « Wifi Info » indépendante de la valeur du courant lors d'un contrôle de charge

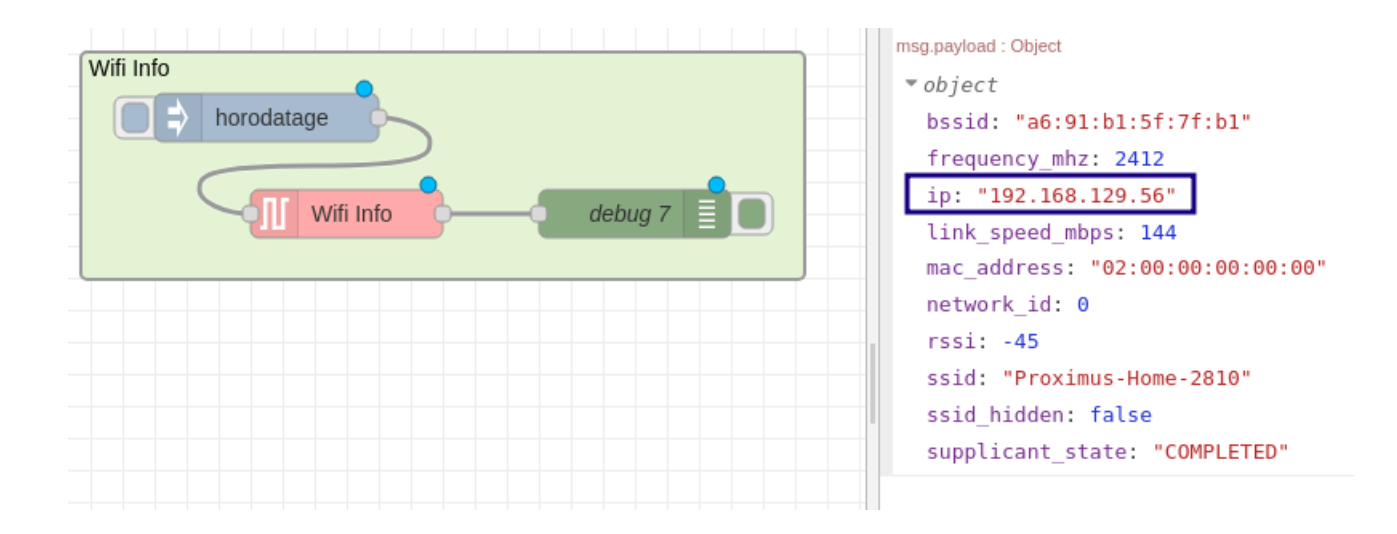

### Récupérer l'adresse IP du smartphone

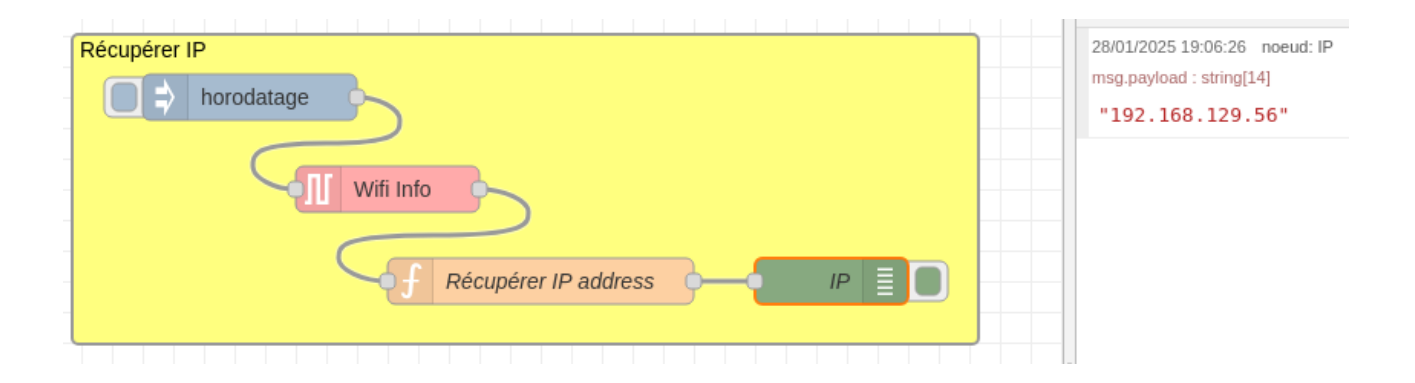

| Propriét | és                                            | ¢ È İ         |
|----------|-----------------------------------------------|---------------|
| 🗣 Nom    | Récupérer IP address                          | 2 -           |
| Confi    | gurations Au démarrage Message reçu À l'arrêt |               |
| 1        | msg.payload = msg.payload.ip                  | 1072 . 1000 L |
| 2        | return msg;                                   |               |
|          |                                               |               |

### Utilisation de « exec » & « termux-sms-send »

### termux-sms-send

Send a SMS message to the specified recipient number(s).

Usage
termux-sms-send -n number[,number2,number3,...][text]

The text to send is either supplied as arguments or read from stdin if no arguments are given.

Pourquoi utiliser « termux-sms-send » de Termux-API, au lieu de « smssend » de la palette «node-red-contrib-termux-api» ??

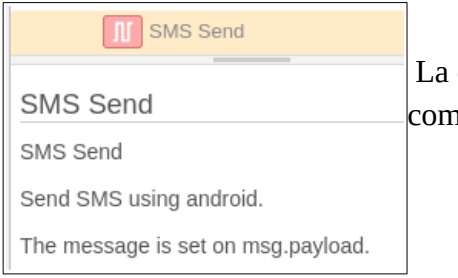

La documentation de « sms-send » ne précise pas comment l'utiliser....

#### Utilisation termux-send-sms

| Envoi SMS  | ermux-sms-send -n 324 Panne Courant"           |      |
|------------|------------------------------------------------|------|
| Propriétés | \$                                             | li į |
| Commande   | termux-sms-send -n 32471234567 "Panne Courant" |      |
| + Joindre  | msg. payload                                   |      |
|            | Paramètres d'entrée supplémentaires            |      |

# Utilisation conjointe de « Wifi Info » et « termux-send-sms » pour détecter une panne de courant et envoyer un seul SMS

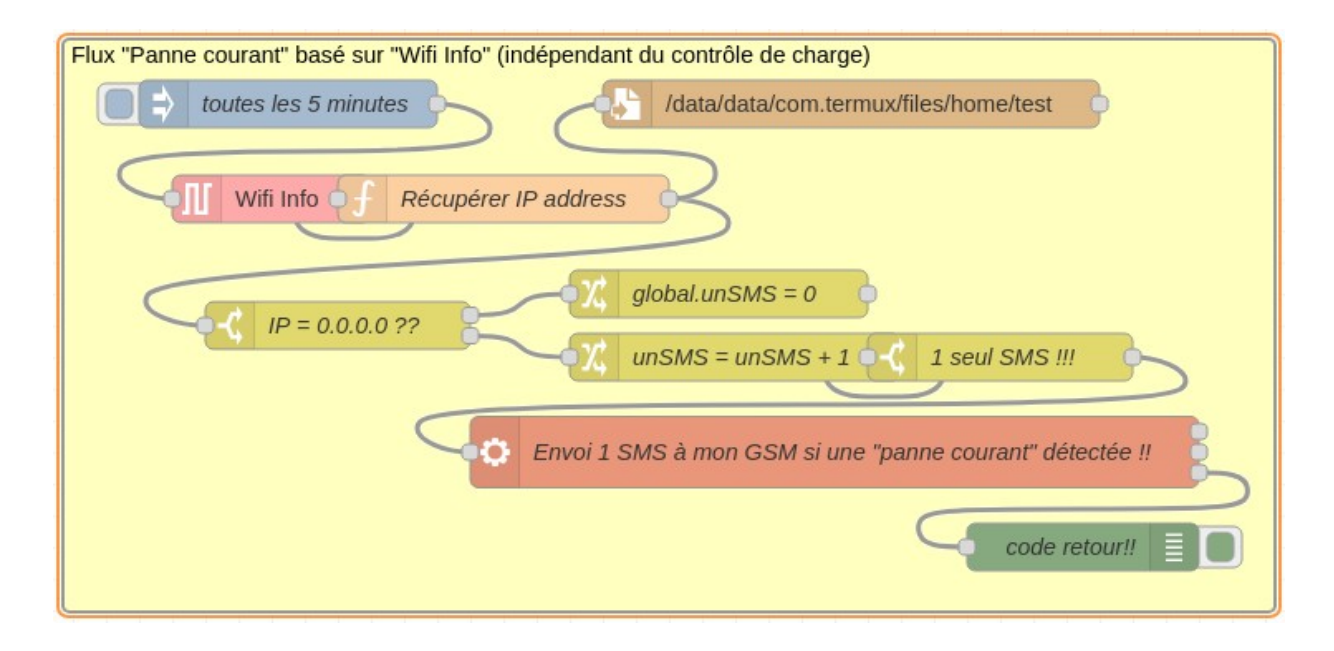

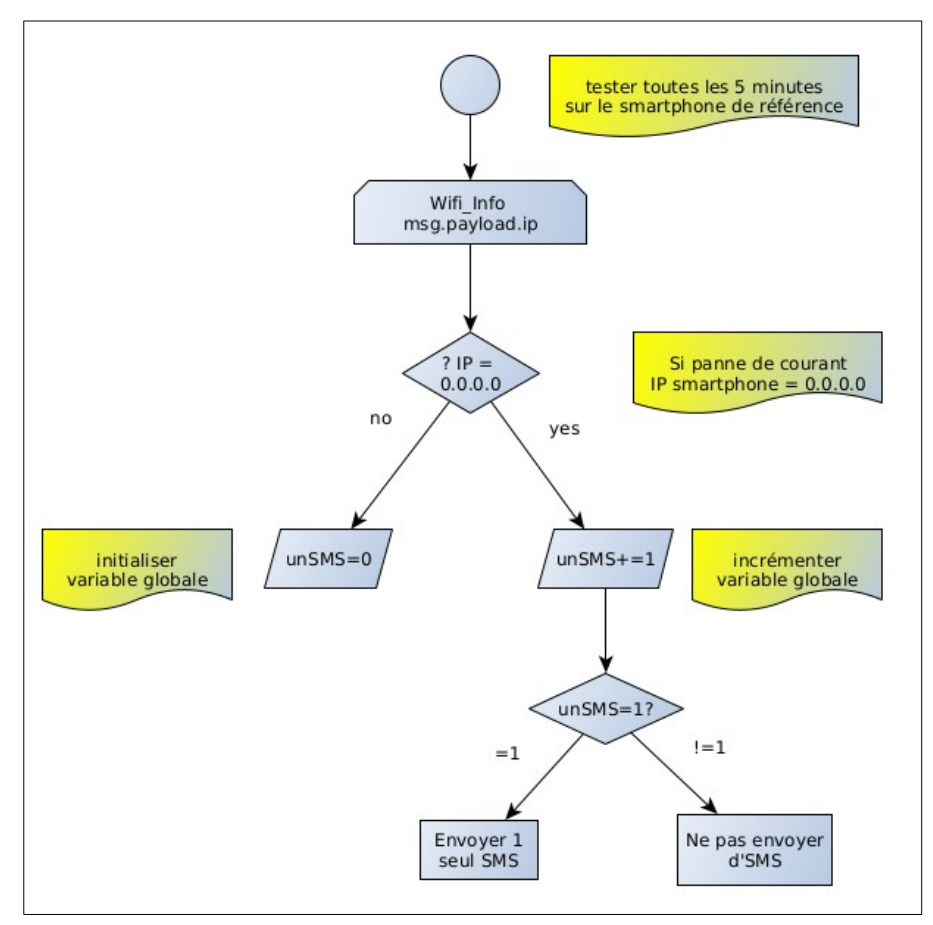

#### Modifier le nœud switch

| Propriétés    |                                     | <b>¢</b> 🖹 🖳 |
|---------------|-------------------------------------|--------------|
| Nom           | IP = 0.0.0.0 ??                     |              |
| ••• Propriété | ✓ msg. payload                      |              |
| ≡ != ~        | ▼ <sup>a</sup> <sub>z</sub> 0.0.0.0 | → 1 ×        |
|               | • <sup>a</sup> <sub>z</sub> 0.0.0.0 | → 2 🕱        |

### Modifier le nœud change

Modifier le nœud switch

| Propriétés         |                          | <b>‡</b> ] |
|--------------------|--------------------------|------------|
| Nom 🎙              | global.unSMS = 0         |            |
| I≣ Règles          |                          |            |
| ■ Définir sur la v | valeur $ext{ or } 0_9 0$ | *          |

### Modifier le nœud change

| Propriétés  |                             | •  |
|-------------|-----------------------------|----|
| Nom 🗣       | unSMS = unSMS + 1           |    |
| III Règles  |                             |    |
| Définir     | ✓ wsg. payload              |    |
| ≡ sur la    | valeur 👻 global. unSMS      | ×  |
|             | Copie profonde de la valeu  | ir |
| Définir     | ✓ global. unSMS             |    |
| ≡<br>sur la | valeur - J: msg.payload + 1 |    |
| Définir     | ✓ msg. payload              |    |
| ≡ sur la    | valeur 👻 global. unSMS      | ×  |
|             | Copie profonde de la valeu  | ır |

| Propriétés    |                            | <b>\$</b> |
|---------------|----------------------------|-----------|
| 🗣 Nom         | 1 seul SMS si 1 fois 0 !!! |           |
| ••• Propriété | ✓ msg. payload             |           |
|               | • ° <sub>9</sub> 1         | → 1 x     |

| Modifier le noeud | exec                                                    |          |
|-------------------|---------------------------------------------------------|----------|
| Supprimer         | Annuler                                                 | Terminer |
| Propriétés        | 4                                                       |          |
| Commande          | termux-sms-send -n 32 "Panne Courant"                   |          |
| + Joindre         | msg. payload                                            |          |
|                   | Paramètres d'entrée supplémentaires                     |          |
| 🕩 Sortie          | lorsque la commande est terminée - mode exec            |          |
| O Temps mort      | Facultati secondes                                      |          |
| 🖶 Masquer la co   | nsole                                                   |          |
| Nom 🗣             | Envoi 1 SMS à mon GSM si une "panne courant" détectée ! |          |

# 3) Envoyer un SMS à son smartphone lors d'une panne de courant et lors du rétablissement de celui-ci

Utilisation d'un fichier alimenté ttes les 5 minutes par l' IP smartphone pour envoyer un seul SMS en cas de panne et un SMS lors du rétablissement du courant

Via script bash créé dans le smartphone

••••

# ne faire ce test que si le fichier « test » existe et qu'il contient >=2 lignes

d=\$(tail -n1 fic\_ip | cut -d'.' -f4) # recupere derniere ligne du fichier fic\_ip et la derniere colonne

ad=\$(tail -n2 fic\_ip | head -n1 | cut -d'.' -f4) recupere avant derniere ligne du fichier fic\_ip et la derniere colonne

echo \$((\$ad - \$d)) # calcule la différence

si le résultat est positif  $\Rightarrow$  panne courant

si résultat nul  $\Rightarrow$  ne rien faire

si résultat négatif ⇒ courant rétabli

script EnvoiSMS.sh avec argument fic\_ip ⇒ ./EnvoiSMS fic\_ip

```
/bin/bash
[[ -f "$1" && $(cat "$1"|wc -l) -gt 1 ]]
     then
             d=$(tail -n1 "$1" | cut -d'.' -f4)
             ad=$(tail -n2 "$1" | head -n1 | cut -d'.' -f4)
             if [[ $((ad - d)) -gt 0 ]]
                      then
                              #echo positif
                              exit 1
                      elif [[ $((ad - d)) -lt 0 ]]
                              then
                                      #echo negatif
                                      exit 2
                      else
                              #echo nul
                              exit 3
             fi
     else
             echo "pas de fichier"
```

| Flux "Panne courant" basé sur "Wifi Info" (indépendant du contrôle de charge) et le fichier fic_ip |  |
|----------------------------------------------------------------------------------------------------|--|
| horodatage U                                                                                       |  |
| Wifi Info                                                                                          |  |
| Ecrire IP dans fic_ip                                                                              |  |
| code retour positif(1), negatif(2), nul(3) error:3 debug 11                                        |  |
| Envoi 1 SMS à mon GSM si une "panne courant" détectée !!                                           |  |
| 1=positif, 2=negatif, 3=nul Envoi 1 SMS à mon GSM si "courant" rétabli!!                           |  |
| debug 12                                                                                           |  |
| Modifier le noeud Écrire le fichier Modifier le noeud exec                                         |  |

| Supprimer                         | Annuler Terminer                                                                                    | Supprimer                      | Annuler                                        |
|-----------------------------------|----------------------------------------------------------------------------------------------------|--------------------------------|------------------------------------------------|
| Propriétés                        |                                                                                                    | Propriétés                     |                                                |
| Nom du fichier                    | chemin /data/data/com.termux/files/home/fic_ip                                                      | Commande                       | /EnvoiSMS.sh fic_ip                            |
| ⊐C Action                         | ajouter au fichier v                                                                                | + Joindre                      | msg. payload                                   |
|                                   | Ajouter une nouvelle ligne (\n) à chaque charge ?                                                   |                                | Paramètres d'entrée supplémentaires            |
|                                   | Créer un répertoire s'il n'existe pas ?                                                             | 🕩 Sortie                       | lorsque la commande est terminée - mode exec v |
| 🍽 Encodage                        | Par défaut v                                                                                        | <ul> <li>Temps mort</li> </ul> | Facultat secondes                              |
| Nom 🗣                             | Ecrire IP dans fic_ip                                                                               | 📲 Masquer la co                | onsole                                         |
| Astuce : Le no<br>relatif au répe | om du fichier doit être un chemin absolu, sinon il sera<br>rtoire de travail du processus Node-RED. | Nom 🗣                          | code retour positif(1), negatif(2), nul(3)     |

### !!!Remarque importante à propos de « termux-wake-(un)lock » !!!

« termux-wake-lock » doit être utilisé pour empêcher Android de se mettre en veille et permettre ainsi un fonctionnement continu de vos flows Node-RED !

La commande « termux-wake-lock » sera donc lancée dans termux avant la commande « node-red » !

## Documentation

https://termuxtools.com/termux-commands-list-for-basic/